## Audit Adjustment Before Fiscal Year is Closed

Here's how the posting of audit adjustment affects the General Ledger when created and posted before Fiscal Year is closed:

| 1. | Open a        | Fiscal       | Year record | I that is still an ' <b>Open Y</b> | 'ear'.        |             |              |            |     |
|----|---------------|--------------|-------------|------------------------------------|---------------|-------------|--------------|------------|-----|
|    | 🔐 Fis         | scal Year    | r           |                                    |               |             |              |            |     |
|    | New           | , Sav        | e Delete    | Undo Generate Ck                   | 🗾<br>ose Year | Set Current | Audit Adjust | Close      |     |
|    | Fisca         | l Year:      | 2015        | Start Date:                        | 01/01/        | 2015        | End Date:    | 12/31/2015 |     |
|    | 5.51          |              |             | rtetainea Earningsi                | 33000         | -0000       |              |            |     |
|    | 0             | Delete       | Filter:     |                                    | ٩             |             |              |            |     |
|    |               | Period I     | Name        |                                    |               | Start Date  | End Date     | Status     |     |
|    |               | January 2015 |             |                                    |               | 01/01/2015  | 01/31/2015   | Open       |     |
|    | February 2015 |              |             |                                    |               | 02/01/2015  | 02/28/2015   | Open       |     |
|    |               | March 2015   |             |                                    |               | 03/01/2015  | 03/31/2015   | Open       |     |
|    |               | April 20     | 015         |                                    |               | 04/01/2015  | 04/30/2015   | Open       |     |
|    |               | May 20       | 15          |                                    |               | 05/01/2015  | 05/31/2015   | Open       |     |
|    |               | June 20      | 015         |                                    |               | 06/01/2015  | 06/30/2015   | Open       |     |
|    |               | July 20:     | 15          |                                    |               | 07/01/2015  | 07/31/2015   | Open       |     |
|    |               | August       | 2015        |                                    |               | 08/01/2015  | 08/31/2015   | Open       |     |
|    |               | Septem       | ber 2015    |                                    |               | 09/01/2015  | 09/30/2015   | Open       |     |
|    |               | Octobe       | er 2015     |                                    |               | 10/01/2015  | 10/31/2015   | Open       |     |
|    |               | Novem        | ber 2015    |                                    |               | 11/01/2015  | 11/30/2015   | Open       |     |
|    |               | Decemb       | ber 2015    |                                    |               | 12/01/2015  | 12/31/2015   | Open       |     |
|    |               |              |             |                                    |               |             |              |            |     |
|    |               |              |             |                                    |               |             |              |            |     |
|    |               |              |             |                                    |               | 0.4         | Ì.           |            |     |
|    | 0             | <b>9</b> V I | Edited      |                                    |               | 14 4        | Page 1       | of 9 🕨     | N 2 |

2. Click Audit Adjust toolbar button and click New from the Search Audit Adjustment screen to open a blank Audit Adjustment screen.

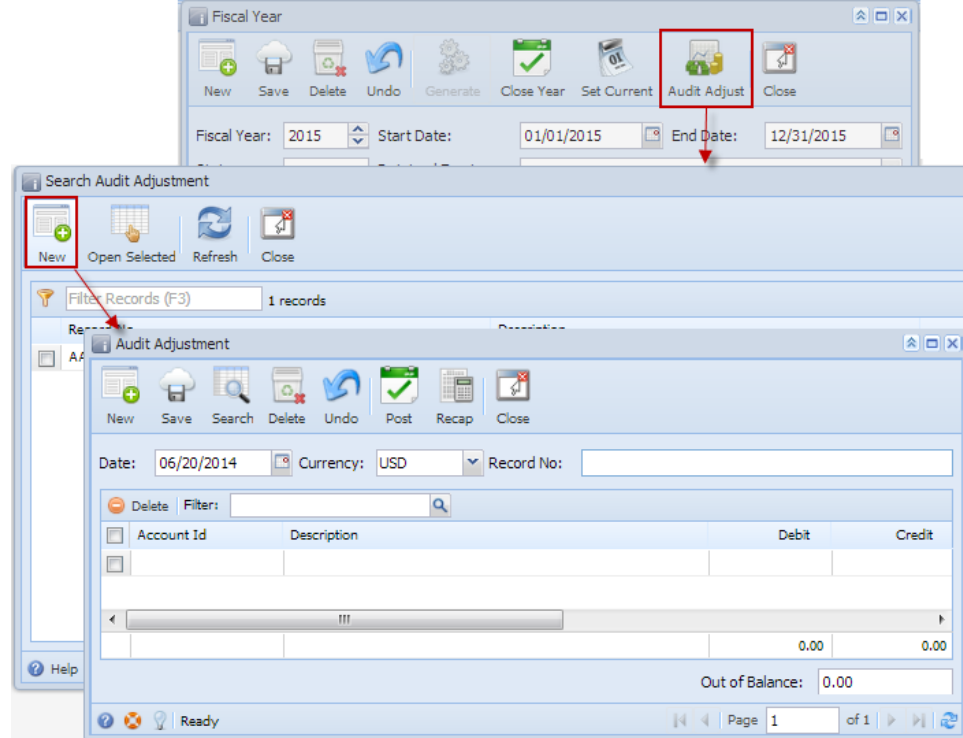

3. Create new Audit Adjustment.

4. Once the transaction is balanced, Click Recap button to view the accounts affected by this transaction. Since Fiscal Year is not yet closed, there's no need to zero out nominal accounts.

| 10 11000 10 20   | to out norminal act | ounto.                      |        |           |             | -            |
|------------------|---------------------|-----------------------------|--------|-----------|-------------|--------------|
| 1                | 📷 Audit Adjustment  |                             |        |           | × 🗆 ×       | 1            |
|                  | New Save Search Da  | elete Undo Post Recap Close |        |           |             |              |
|                  | Date: 01/01/2015    | Currency: USD V Record No:  | AA-4   |           |             |              |
|                  | O Delete Filter:    | Q                           |        |           |             |              |
|                  | Account Id +        | Description                 |        | 100.00    | Credit      |              |
|                  | 10150-0000          | PETTY CASH -                |        | 0.00      | 100.00      |              |
| Recap Transactio | n                   |                             |        |           |             | × 🗆 3        |
| Post Close       |                     |                             |        |           |             |              |
| Date: 06/20/201  | 4 Description: AA-4 |                             |        | Currency: | USD Rate:   | 1.00         |
| Filter Records   | (F3)                |                             |        |           |             |              |
| Account Id 👻     | Description         | Account Group               | Debit  | Credit    | Debit Units | Credit Units |
| 10150-0000       | PETTY CASH -        | Asset                       | 0.00   | 100.00    | 0.000       | 0.000        |
| 55300-0000       | Service Charges-    | Other Expenses              | 100.00 | 0.00      | 0.000       | 0.000        |
|                  |                     |                             |        |           |             |              |
|                  |                     |                             | 100.00 | 100.00    | 0.000       | 0.000        |
| 🙆 👸 🔗 Ready      |                     |                             |        |           |             |              |

- 5. Click Post toolbar button on Recap Transaction or Audit Adjustment screen.

- Close Audit Adjustment screen.
   Close Audit Adjustment screen.
   On Fiscal Year screen, click Close Year toolbar button to start the closing of the fiscal year.
   Recap Transaction screen will open. An additional entry that zeroes out nominal accounts, including the ones used in the Audit Adjustment, and a Retained Earnings entry to close that amount will be shown.

|                                                                                                    | New Save                                                                                                    | Delete Undo G                                                  | ienerate Close                                                          | Year Set Current                                                                                 | Audit Adjust                                        | Jose                                                 | -                                                        |        |
|----------------------------------------------------------------------------------------------------|----------------------------------------------------------------------------------------------------|----------------------------------------------------------------|-------------------------------------------------------------------------|--------------------------------------------------------------------------------------------------|-----------------------------------------------------|------------------------------------------------------|----------------------------------------------------------|--------|
|                                                                                                    | Fiscal Year: 20<br>Status: Op                                                                                                    | 15 🔷 Start Da                                                  | te: 0                                                                   | 1/01/2015                                                                                        | End Date:                                           | 12/31/2015                                           |                                                          |        |
|                                                                                                    | <ul> <li>Delete Filter</li> <li>Period Nam</li> </ul>                                                                                 | r:                                                             |                                                                         | Q<br>Start Date                                                                                  | End Date                                            | Status                                               |                                                          |        |
|                                                                                                    | Ianuany 201                                                                                                    | 15                                                             |                                                                         | 01/01/2015                                                                                       | 01/31/2015                                          | Open                                                 |                                                          |        |
| Recap Transact                                                                                                    | on                                                                                                    |                                                                |                                                                         |                                                                                                  |                                                     |                                                      |                                                          |        |
| Recap Transact Post Close Filter Record                                                                                                    | on<br>Is (F3)                                                                                                    |                                                                |                                                                         |                                                                                                  |                                                     |                                                      |                                                          |        |
| Recap Transact Post Close Filter Record Account Id                                                                                                    | on<br>Is (F3)<br>Description                                                                                                    |                                                                | Account Grou                                                            | 2                                                                                                | Debit                                               | Credit                                               | Debit Units                                              | Credit |
| Recap Transact<br>Post<br>Close<br>Filter Record<br>Account Id<br>39800-0000                                                                                                    | on<br>Is (F3)<br>Description<br>MEMBER EQUITY AG PLU                                                                                  | IS INC -                                                       | Account Group<br>Equity                                                 | 2                                                                                                | Debit<br>200.00                                     | Credit<br>0.00                                       | Debit Units<br>0.000                                     | Credit |
| Recap Transact<br>Post Close<br>Filter Record<br>Account Id<br>39800-0000<br>40100-1001                                                                                                    | on<br>Es (F3)<br>Description<br>MEMBER EQUITY AG PLU<br>SALES WHEAT - WB -Nev                                                         | IS INC -<br>w Haven Grain                                      | Account Grou<br>Equity<br>Sales                                         | 2<br>2<br>2                                                                                      | Debit<br>200.00<br>0.00                             | Credit<br>0.00<br>100.00                             | Debit Units<br>0.000<br>0.000                            | Credit |
| Recap Transact<br>Post Close<br>Filter Record<br>Account Id<br>39800-0000<br>40100-1001<br>58650-1002                                                                                                    | on<br>Es (F-3)<br>Description<br>MEMBER EQUITY AG PLU<br>SALES WHEAT - WB -Nex<br>GRAIN STORAGE INCOM                                 | IS INC -<br>w Haven Grain<br>IE-WB -Warsaw G                   | Account Group<br>Equity<br>Sales<br>Sales                               | 2<br>2<br>3<br>4<br>4<br>4<br>4<br>4<br>4<br>4<br>4<br>4<br>4<br>4<br>4<br>4<br>4<br>4<br>4<br>4 | Debit<br>200.00<br>0.00<br>0.00                     | Credit<br>0.00<br>100.00<br>200.00                   | Debit Units<br>0.000<br>0.000<br>0.000                   | Credit |
| Recap Transact           Post         Close           Post         Close           Post         Post           Post         Post           Post         Post           Post         Post           Post         Post           Post         Post           Post         Post | on<br>Description<br>MEMBER RQUITY AG PLU<br>SALES WHEAT - WB -Nex<br>GRAIN STORAGE INCOM<br>PROFIT SHARING EXPEN                     | IS INC -<br>w Haven Grain<br>E-WB -Warsaw G<br>SE-WB -Cedar R  | Account Group<br>Equity<br>Sales<br>Sales<br>Expenses                   | 2<br>2<br>2<br>2<br>2<br>2<br>2<br>2<br>2<br>2<br>2<br>2<br>2<br>2<br>2<br>2<br>2<br>2<br>2      | Debit<br>200.00<br>0.00<br>0.00<br>200.00           | Credit<br>0.00<br>100.00<br>200.00<br>0.00           | Debit Units<br>0.000<br>0.000<br>0.000<br>0.000          | Credit |
| Recap Transact           Post         Close           Post         Close           Post         Close           Post         Second           Second Id         Second           Second Id         Second           Second Id         Second           Second Id         Second           Second Id         Second           Second Id         Second           Second Id         Second                                                                                                    | on<br>Description<br>MEMBER EQUITY AG PLU<br>SALES WHEAT - WB -Nex<br>SALIS STORAGE INCOM<br>PROFIT SHARING EXPEN<br>Service Charges- | IS INC -<br>w Haven Grain<br>E-WB -VUrsaw G<br>ISE-WB -Cedar R | Account Group<br>Equity<br>Sales<br>Sales<br>Expenses<br>Other Expenses | 2<br>2<br>3<br>4<br>4<br>4<br>4<br>4<br>4<br>4<br>4<br>4<br>4<br>4<br>4<br>4<br>4<br>4<br>4<br>4 | Debit<br>200.00<br>0.00<br>0.00<br>200.00<br>0.00   | Credit<br>0.00<br>100.00<br>200.00<br>0.00<br>0.00   | Debit Units<br>0.000<br>0.000<br>0.000<br>0.000<br>0.000 | Credit |
| Recap Transact           Post         Close           Post         Close           Post         Filter Record           Account Id         39800-0000           40100-1001         5850-1002           60220-1004         55300-0000                                                                                                    | on<br>Description<br>MEMBER EQUITY AG PLU<br>SALES WHEAT - WB -Nex<br>GRAIN STORAGE INCOM<br>PROFIT SHARING EXPEN<br>Service Charges- | IS INC -<br>w Haven Grain<br>E-WB -Warsaw G<br>SE-WB -Cedar R  | Account Group<br>Equity<br>Sales<br>Sales<br>Expenses<br>Other Expense  | 2<br>2<br>8<br>8                                                                                 | Debit<br>200.00<br>0.00<br>200.00<br>200.00<br>0.00 | Credit<br>0.00<br>100.00<br>200.00<br>0.00<br>100.00 | Debit Units<br>0.000<br>0.000<br>0.000<br>0.000<br>0.000 | Credit |

9. Click Post button to actually close year.